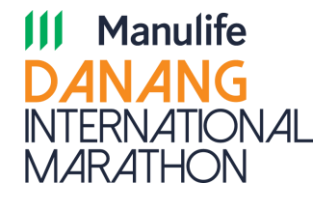

# HƯỚNG DẪN ĐĂNG KÝ & THANH TOÁN BẰNG TIỀN MẶT GUIDELINE TO REGISTER AND PAY IN CASH AT STORES

Manulife Danang International Marathon © Pulse Active

#### BƯỚC 1: LỰA CHỌN GÓI VÀ SỐ LƯỢNG ĐĂNG KÝ STEP 1: SELECT THE CATEGORY AND QUANTITY THAT YOU WANT TO REGISTER

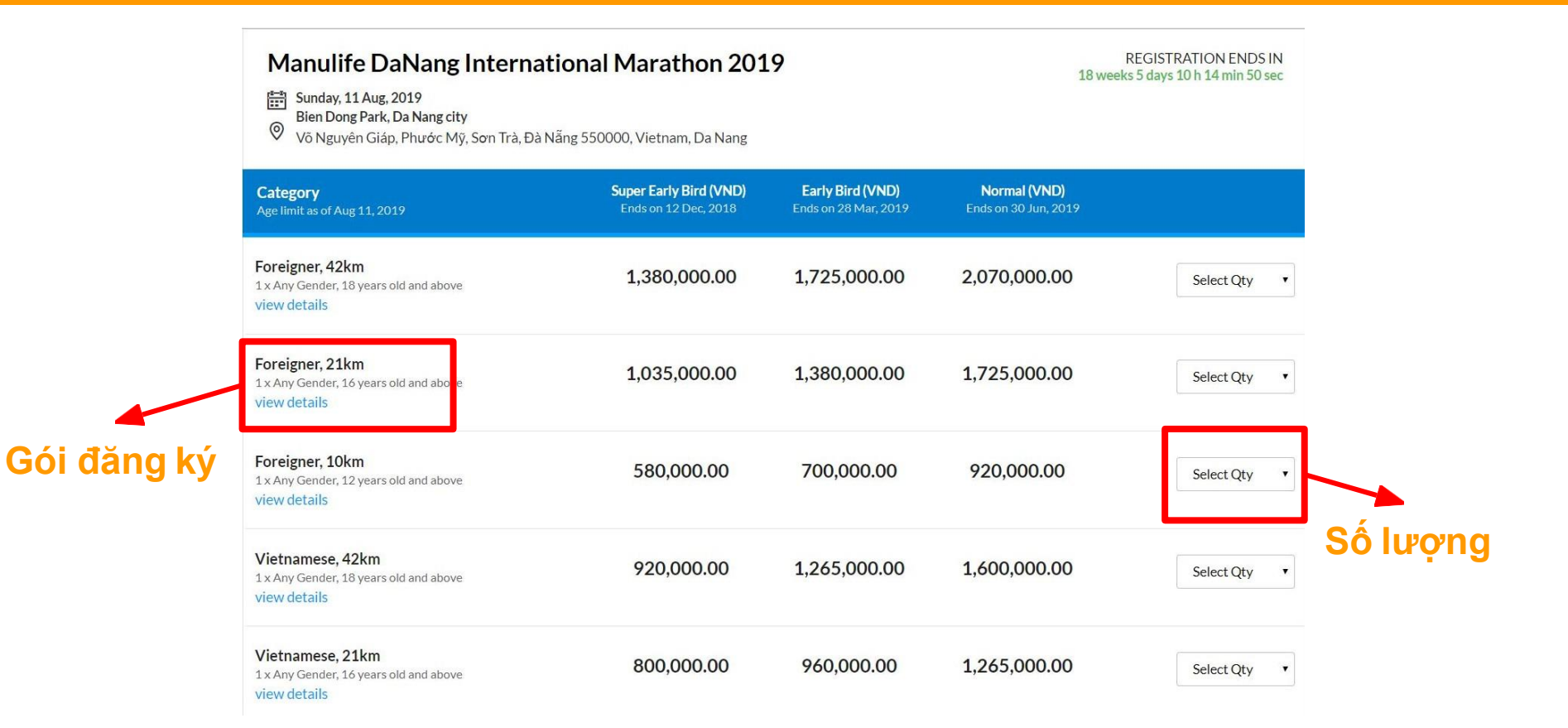

III Manulife DANANG INTERNATIONAL

MARATHON

#### **BƯỚC 2: NHẬP EMAIL CỦA BẠN VÀO** STEP 2: PLEASE INSERT YOUR EMAIL TO PROCEED TO NEXT STEP

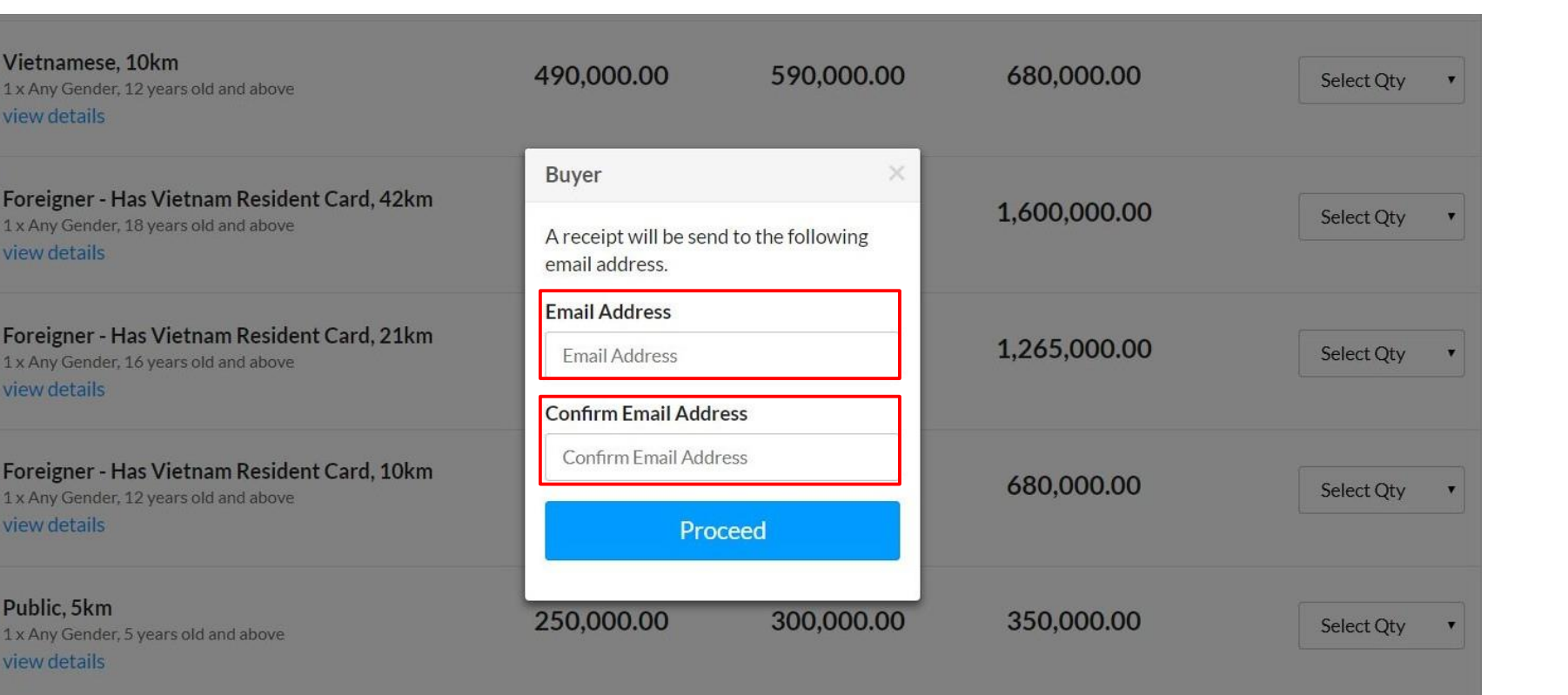

**III Manulife DANANG** INTERNATIONAL MARATHON

#### **BƯỚC 3: ĐIỀN ĐẦY ĐỦ CÁC THÔNG TIN THEO YÊU CẦU** STEP 3: FILL IN YOUR INFORMATION AS REQUESTED

| Manulife DaNang                                                                            | International Marathon 2019                              | REGISTRATION ENDS IN<br>18 weeks 5 days 9 h 32 min 14 sec                    |  |
|--------------------------------------------------------------------------------------------|----------------------------------------------------------|------------------------------------------------------------------------------|--|
| Sunday, 11 Aug, 2019         Bien Dong Park, Da Nang city         Võ Nguyên Giáp, Phước Mỹ | y<br>ĩ, Sơn Trà, Đà Nẵng 550000, Vietnam, Da Nang        |                                                                              |  |
|                                                                                            |                                                          | Select Category $\rightarrow$ Fill in Particulars $\rightarrow$ Confirmation |  |
| Selection(s)                                                                               | Email Address                                            | Confirm Email Address                                                        |  |
| 1 Vietnamese, 21km                                                                         | A confirmation email will be send to this email address. |                                                                              |  |
| Others                                                                                     | First Name                                               | Last Name / Surname                                                          |  |
| Add-on                                                                                     |                                                          |                                                                              |  |
| Summary                                                                                    | Date of Birth       Select       V       Select   Select | Gender<br>Male Female                                                        |  |
|                                                                                            | Nationality                                              | Mobile Number                                                                |  |
|                                                                                            | Select                                                   | Select         Country Code     Phone no.                                    |  |
|                                                                                            | Country of Residence                                     |                                                                              |  |
|                                                                                            | Select                                                   | <b>v</b>                                                                     |  |

III Manulife DANANG INTERNATIONAL MARATHON

#### BƯỚC 4: CHỌN "PAYOO" CHO HÌNH THỨC THANH TOÁN BẰNG TIỀN MẶT STEP 4: SELECT "PAYOO" IF YOU WANT TO PAY BY CASH AT CONVENIENCE STORES

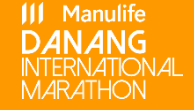

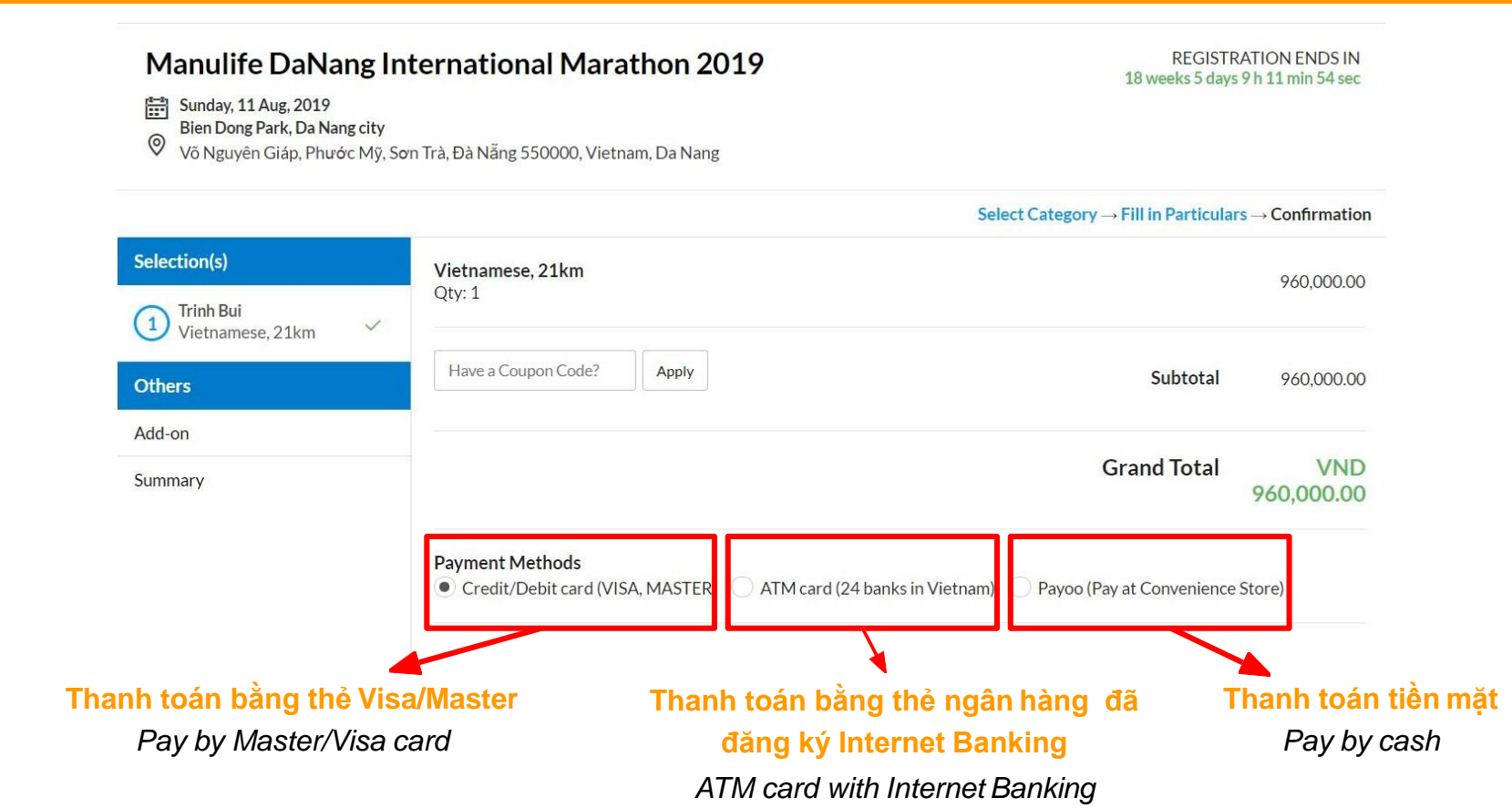

#### BƯỚC 5: CHỌN "Tại Cửa hàng gần nhà" HOẶC "Ví điện tử Payoo" (Nếu bạn đang sử dụng dịch vụ ví điện tử)

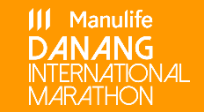

STEP 5: CHANGE TO ENGLISH AND SELECT "STORES NEARBY YOUR PLACE" TO PAY AT THE NEAREST STORES

| CÔNG THANH TOÁN PAYOO        |                                                                                                    | Pay00<br>1900 54 54                                                                                                    |
|------------------------------|----------------------------------------------------------------------------------------------------|----------------------------------------------------------------------------------------------------|
| Mã đơn hàng <b>sp-4590</b> ⊕ | Số tiền 960.000 đ                                                                                      |                                                                                                    |
| Payoo<br>Ví điện tử Payoo    | Tại cửa hàng<br>gần nhà                                                                                |                                                                                                    |
| Tên đăng nhập/Số             | điện thoại                                                                                             |                                                                                                    |
| Mật khẩu                     |                                                                                                    |                                                                                                    |
| ĐĂN                          | G NHẬP                                                                                                 |                                                                                                    |
|                              | CÔNG THAN<br>Mã đơn hàng sp-4590 ④<br>Payôo<br>Ví điện từ Payoo<br>Tên đăng nhập/Số<br>Mật khẩu<br>ĐĂN | CÔNG THANH TOÁN PAYOO<br>Mã đơn hàng sp-4590 (*)<br>Số tiền 960.000 đ<br>Payồố::<br>Ví điện từ Payoo<br>Tên đăng nhập/Số điện thoại<br>Mật khẩu<br>ĐÂNG NHẬP |

Bằng cách sử dụng Dịch vụ, Bạn đồng ý với Thỏa Thuận Người Sử Dụng và Chính Sách Quyền Riêng Tư của VietUnion.

#### BƯỚC 6: XÁC NHẬN ĐƯỢC GỬI VỀ EMAIL CỦA BẠN STEP 6: A CONFIRMATION OF YOUR ORDER WILL BE SENT TO YOUR EMAIL

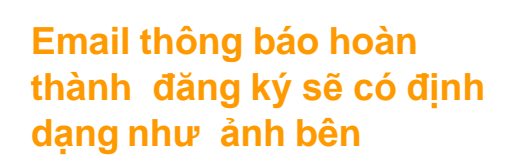

Confirmation of your order via email will be formatted as the image beside

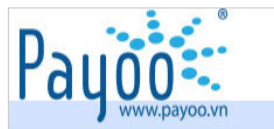

Thanh toán sau bằng Mã thanh toán cho đơn hàng sp-27912

Chào Bạn,

Payoo thông báo, đơn hàng sp-27912 của Bạn đã được bảo lưu. Nội dung chi tiết đơn hàng như sau:

| Doanh nghiệp                                                      | Pulse Active                                                          |
|-------------------------------------------------------------------|-----------------------------------------------------------------------|
| Website                                                           | https://www.sbbhosted.com                                             |
| Manulife Danang International Mara                                | thon 2020registration@pulse.vn                                        |
| • Public X 1                                                      |                                                                       |
| Vui lòng sử dụn <mark>c</mark> Mã thanh toán <b>888</b> 4<br>tại: | 470204 trước 15:05:28 ngày 09/05/2020 lế thanh toán cho đơn hàng      |
| 1. Điểm thanh toán đã kết nối với Pay                             | /oo ( <u>Xem chi tiết</u> ).                                          |
| 2. Website đã kết nối với Payoo (Xem                              | n chi tiết).                                                          |
| Cảm ơn bạn đã sử dụng dịch vụ c                                   | của chúng tôi.                                                        |
| Để được hỗ trợ và giải đáp thông tin,<br>thoại (84-08) 929 2827   | vui lòng liên hệ qua địa chỉ email: support@payoo.com.vn hoặc số điện |
| Trân trọng,<br>Ví điện từ PAYOO                                   |                                                                       |
|                                                                   | THANH TOÁN BỘI PAYOO                                                  |
| Bản quyền © 2                                                     | 2008 - Công ty Cổ phần Dịch vụ Trực tuyến Cộng đồng Việt - VietUnion  |

Bạn sẽ có thời hạn 24 tiếng đế hoàn thành thanh toán. Lưu ý bạn sẽ cần cung cấp "Mã Thanh Toán Payoo - Mã 888xxx" cho nhân viên thu ngân tại cửa hàng tiện lợi để hoàn thành thanh toán (chấp nhận bản điện tử)

Manulife

You will have 24hrs to complete your payment in stores. Note: you will need to provide your "Payoo order number -888xxx" to the store's staff to finish payment (Digital version accepted)

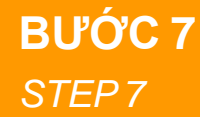

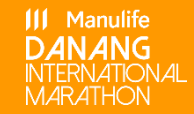

## ĐẾN CỬA HÀNG GẦN NHẤT ĐỂ THANH TOÁN TRONG 24H. CHÚNG TÔI HÕ TRỢ THANH TOÁN Ở BẤT Kỳ THÀNH PHỐ NÀO CÓ ĐIỂM LIÊN KẾT VỚI PAYOO.

Để tìm cửa hàng có hỗ trợ Payoo gần bạn nhất, vui lòng ghé thăm <u>trang</u> này.

Visit convenience store to make payment within 24 hours. We support payment at any cities that has convenience stores that is Payoo connected. To find the nearest store with Payoo connected, please visit this link.

To find the nearest store with Payoo connected, please visit this link.

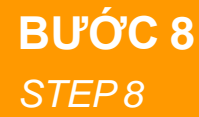

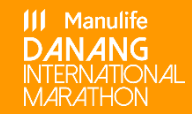

# NGAY SAU KHI THANH TOÁN, EMAIL XÁC NHẬN SẼ ĐƯỢC GỞI VÀO EMAIL CỦA BẠN TRONG VÒNG TỐI ĐA 60 PHÚT.

After successfully making payment, confirmation email will be sent to your mailbox within maximum of 60 minutes.

BƯỚC 9

STEP 9

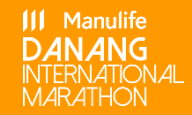

### THEO DÕI CÁC THÔNG TIN VỀ ĐIỂM NHẬN KIT CỦA MANULIFE DANANG INTERNATIONAL MARATHON TẠI <u>WEBSITE</u>& <u>FANPAGE</u> CHÍNH THỨC. NẾU CÓ BẤT KỲ TRỞ NGẠI NÀO, XIN LIÊN HỆ BỘ PHẬN HỖ TRỢ KHÁCH HÀNG CỦA PAYOO QUA SỐ ĐIỆN THOẠI [1900 54 54 78].

Follow <u>website</u> & official <u>fanpage</u> to get more updates of race-kit pick up. If occurring any payment issues, kindly contact Payoo at [1900 54 54 78].

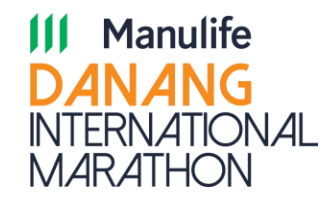

# **SEE YOU AT**

#### **MANULIFE DANANG INTERNATIONAL MARATHON**